## DRFC / RLF : CRÉER UN LIEU DE FORMATION

8

- 1 Rechercher si le lieu ou d'autres lieux sur la même structure ont déjà été créés :
  - 1.1 Aller dans Offre de formation  $\rightarrow$  Configurer  $\rightarrow$  Lieu de formation
  - 1.2 Rechercher [L] %[XX]%[DEP] % selon le tableau ci-dessous, avec
    - L : Code du type de lieu
    - XX : Code structure sur 2 lettres
    - DEP : N° de département sur 3 chiffres

Note : toutes les parties de la recherche (entre les %) sont facultatives

- 1.3 Repérer le dernier numéro d'incrémentation ou numéro d'ordre (N sur 6 à 9 chiffres).
- 2 Créer le nouveau lieu en utilisant la codification suivante :

## [L] [XX] [DEP] [N+1]

## Liste des types de lieux et codification associée

| Type de lieu    | Code Type<br>[L] | Code<br>[XX]   | Département<br>[DEP] | N° ordre   |
|-----------------|------------------|----------------|----------------------|------------|
| DRAAF           | R                | Département du | siège (2 chiffres)   | 9 chiffres |
| Sup ou National | S                | 2 lettres      | 3 chiffres           | 6 chiffres |
| EPLEFPA         | E                | 2 lettres      | 3 chiffres           | 6 chiffres |
| DDT.M           | Т                | -              | 3 chiffres           | 8 chiffres |
| DD.ETS.PP       | Р                | -              | 3 chiffres           | 8 chiffres |
| SGCD            | G                | -              | 3 chiffres           | 8 chiffres |
| Externe         | Х                | -              | 3 chiffres           | 8 chiffres |

## **Localisations**

| Localisation       | Code       | Localisation          | Code       |
|--------------------|------------|-----------------------|------------|
| Adm. Centale       | ADMCENTRAL | Hauts de France       | NPDCPICARD |
| Auvergne-Rh-Alpes  | AUVERRHONE | Nouvelle-Aquitaine    | NAQ        |
| Bourgogne-Fr-Comté | BOURGFRANC | Pays de la Loire      | PAYSDELOIR |
| Bretagne           | BRETAGNE00 | PACA                  | PACA000000 |
| Centre VdL         | CVL        | Guadeloupe            | GUADELOUPE |
| Corse              | CORSE00000 | Guyane                | GUYANE0000 |
| Grand Est          | GRANDEST   | Martinique            | MARTINIQUE |
| Île-de-France      | ILEDEFRANC | Mayotte               | MAYOTTE000 |
| Occitanie          | LANROUMIDI | La Réunion            | LAREUNIONO |
| Normandie          | NORMANDIE0 | St-Pierre et Miquelon | STPIERREMI |